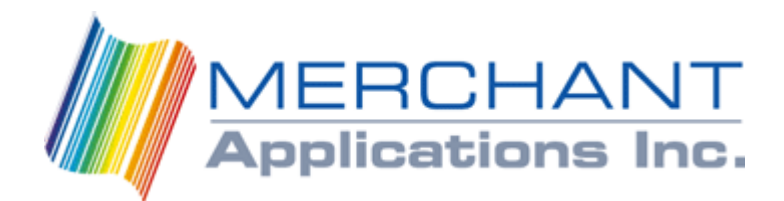

June 2007

# **How To Configure NetMeeting**

**Quick Reference Guide** 

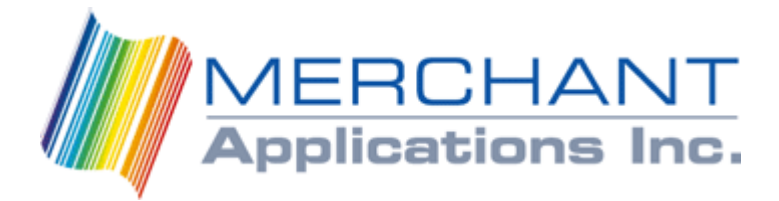

Welcome to Merchant Applications "How to Configure Net Meeting".

To Begin the configuration:

- Select the Start button (from main desktop menu)
- Select Run
- Type 'conf' in the box, and press Ok.

This will launch the NetMeeting program setup.

1.

• Press <u>N</u>ext

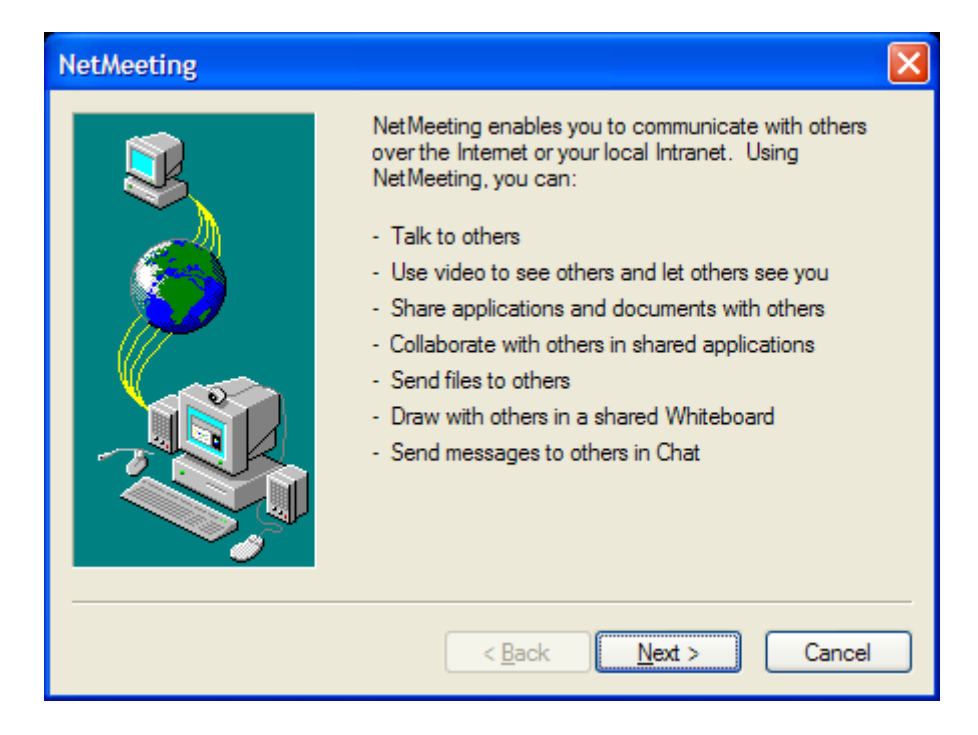

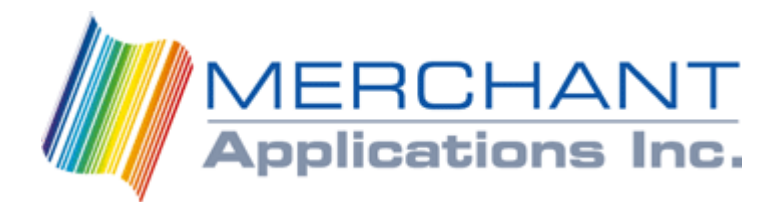

2.

- You **must** enter in the • required fields. First Name, Last Name and Email Address.
- Press <u>N</u>ext •

| NetMeeting | 🔼                                                                                                    |
|------------|----------------------------------------------------------------------------------------------------|
|            | Enter information about yourself for use with NetMeeting.    Note: You must supply your first name, last name, and E-mail address.    First name:  REQUIRED    Last name:  REQUIRED    E-mail address:  REQUIRED    Logation: |
|            | < <u>B</u> ack <u>N</u> ext > Cancel                                                                                                    |

3.

- Confirm that the Server • Name is: Microsoft **Internet Directory**
- Place check mark on "Do not list.."
- Press <u>N</u>ext ٠

| NetMeeting |                                                                                                    |
|------------|----------------------------------------------------------------------------------------------------|
|            | A directory server lists people you can call using<br>NetMeeting. If you log onto a directory server,<br>people will see your name and will be able to call<br>you.<br>Log on to a directory server when NetMeeting starts<br>Server name: Microsoft Internet Directory v<br>Do not list my name in the directory. |
|            | < <u>B</u> ack <u>N</u> ext > Cancel                                                                                                    |

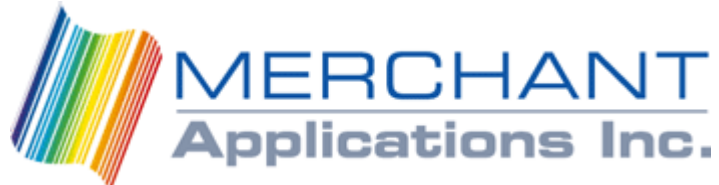

- Select Cable, DSL, ISDN
- Press <u>N</u>ext

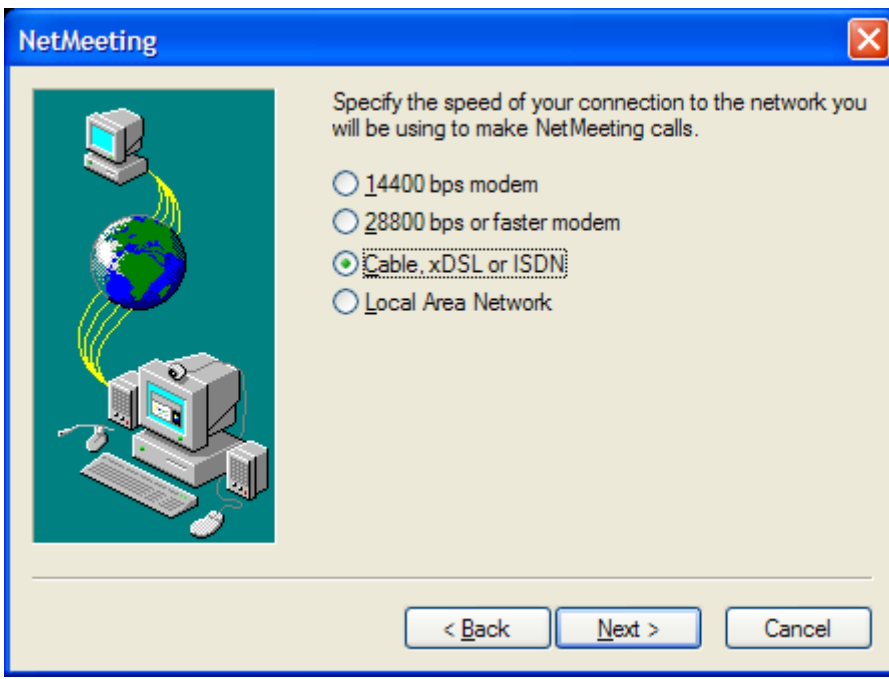

5.

- Place check mark on the first option.
- Remove the check mark on the second option.
- Press <u>N</u>ext

| NetMeeting |                                                                                                    |
|------------|----------------------------------------------------------------------------------------------------|
|            | To help make NetMeeting easier to find, you can put a<br>shortcut on your desktop, and/or on the Quick Launch<br>portion of your taskbar. |
|            | < <u>B</u> ack <u>N</u> ext > Cancel                                                                                                    |

6.

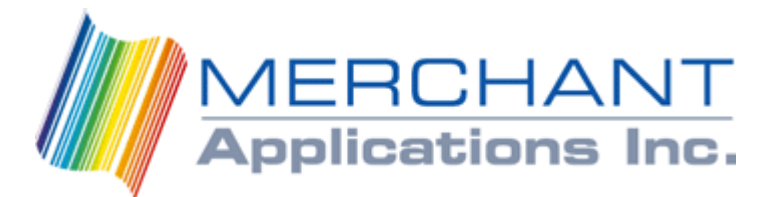

• Press <u>N</u>ext

#### Audio Tuning Wizard

| This wizard will help you tune your audio settings.<br>Close all other programs that play or record sound, and<br>click Next to continue. |
|----------------------------------------------------------------------------------------------------|
| < <u>B</u> ack <u>Next</u> > Cancel                                                                                                    |

7.

• Press <u>N</u>ext

| Audio Tuning Wizard |                                                                                                    | × |
|---------------------|----------------------------------------------------------------------------------------------------|---|
|                     | You should check to make sure that your speakers or<br>headphones are connected and that playback<br>volume is acceptable.<br>To adjust the playback volume, use the slider bar<br>below. Click the Test button to hear a sample sound. |   |
|                     | < <u>B</u> ack <u>N</u> ext > Cancel                                                                                                    |   |

8.

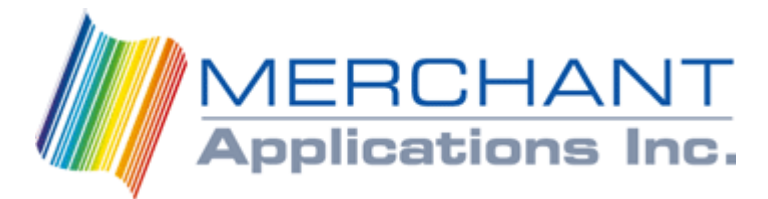

• Press <u>N</u>ext

### Audio Tuning Wizard

| The wizard will make sure that the microphone is working and the record volume is appropriate.<br>Please read the following text into your microphone:<br>" I am using the microphone setup wizard. It is checking to see whether my microphone is plugged in and working properly." |
|----------------------------------------------------------------------------------------------------|
| < <u>B</u> ack <u>N</u> ext > Cancel                                                                                                    |

9.

• Press <u>N</u>ext

| Audio Tuning Wizard |                                                                                                    |
|---------------------|----------------------------------------------------------------------------------------------------|
|                     | Your microphone may not be plugged into your<br>computer.<br>The Audio Tuning Wizard could not record any sound<br>while you were speaking into the microphone. Please<br>ensure that your microphone is connected to your<br>computer correctly, and click Back to try again. Click<br>Next to continue. |
|                     | < <u>B</u> ack <u>N</u> ext > Cancel                                                                                                    |

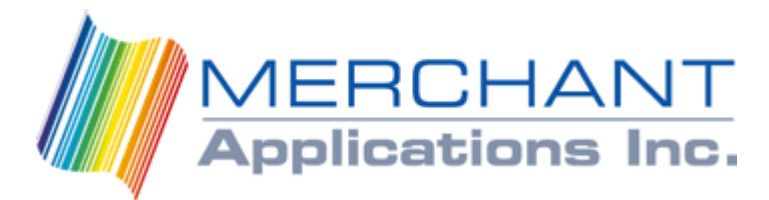

• Press Finish

#### Audio Tuning Wizard

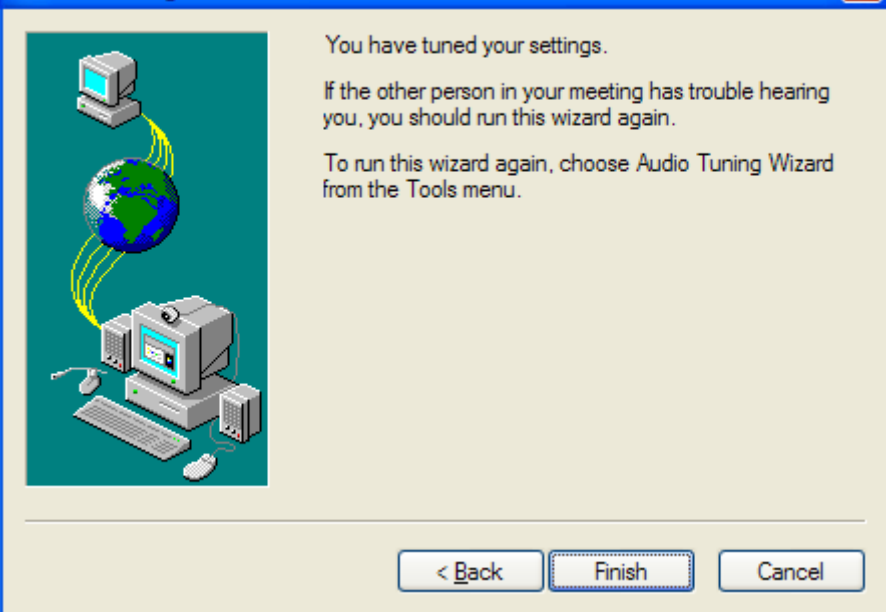

11.

- Once you select Finish, a security alert will appear
- Select Unblock

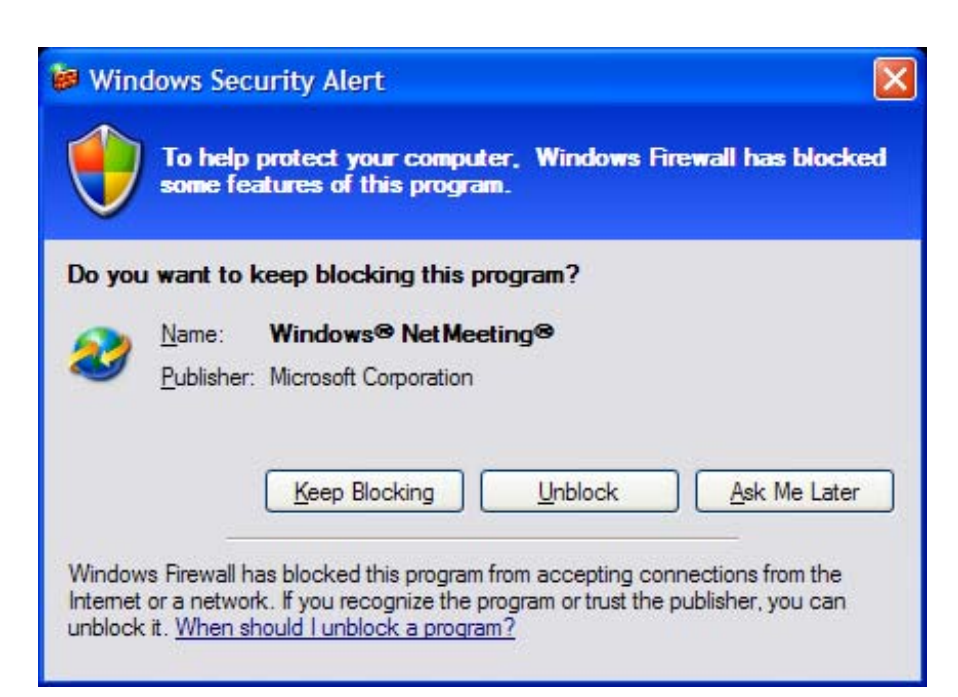

Congratulations, you have setup NetMeeting and can now begin to use for dialing in.!!

## Using NetMeeting

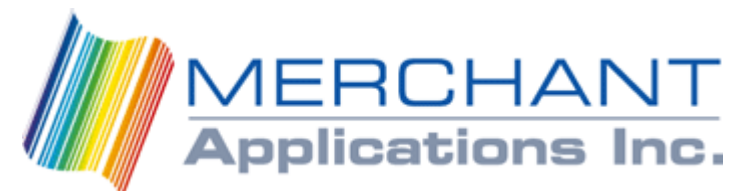

To Begin, you will need to double click on the NetMeeting Icon.

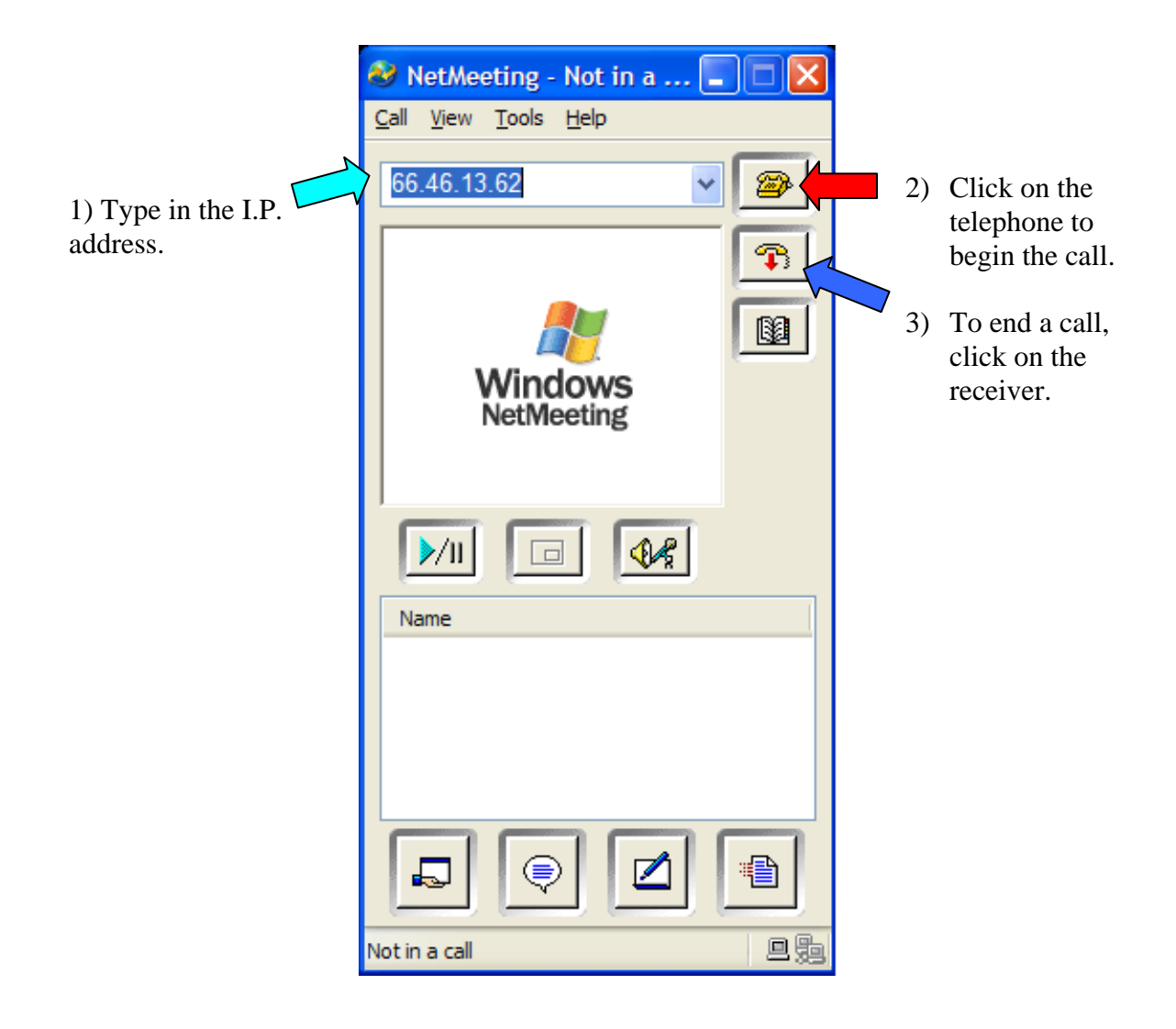